- 1. Go to www.standard.com/bendes
- 2. Click on Need a Login?

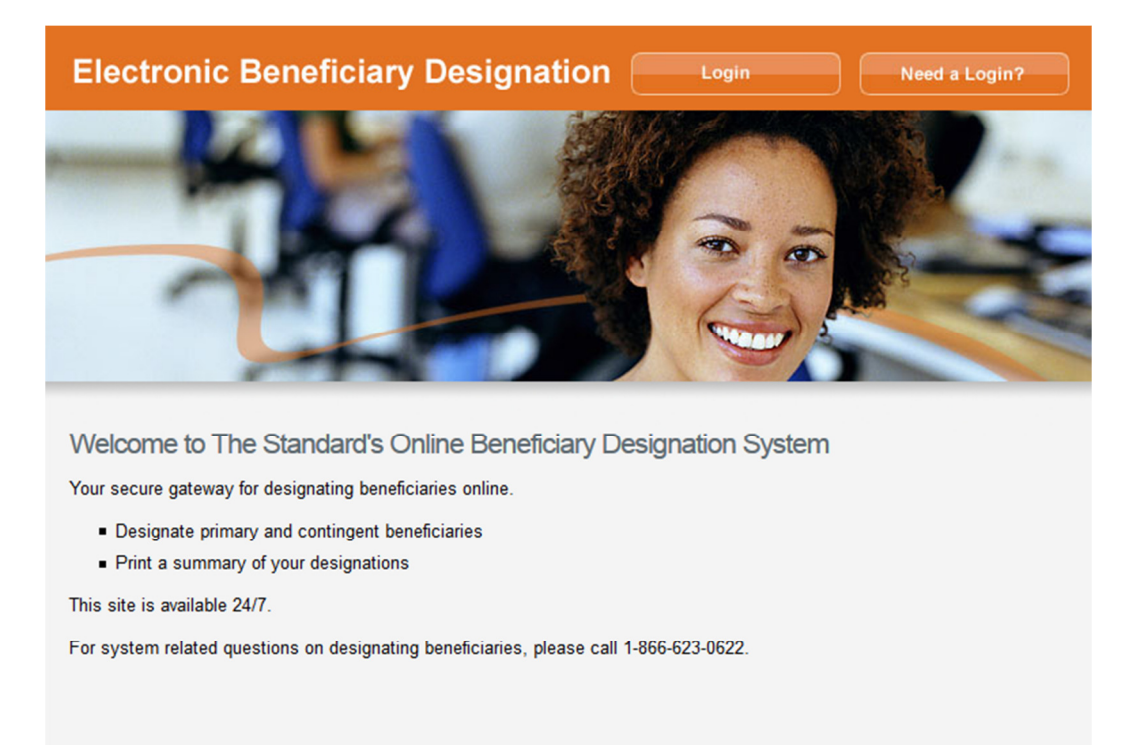

3. Type in your **Social Security Number, Company Key** and **Date of Birth**. Your company key is: **standardbendes**. The company key is case sensitive and will be pre-filled. Click **Continue**.

| Info                   | eSignature     | Create | Confirm                                          | Login                      |
|------------------------|----------------|--------|--------------------------------------------------|----------------------------|
|                        |                |        |                                                  |                            |
| Employee ID            |                |        | Info                                             |                            |
| or                     |                |        | All fields are required.                         |                            |
| Social Security Number | 123-45-6789    |        | Please contact the service cen<br>bave questions | ter at 866-623-0622 if you |
| Company Key            | standardbendes |        | nave questions.                                  |                            |
|                        |                |        |                                                  |                            |

4. Read through the Electronic Signature notification and click **Yes** then **Continue** to move forward.

| Electronic Signature<br>Please read the following information. After you have read the information either accept or decline the agreement by clicking on the appropriate<br>button below. If you agree, you will be directed to the next step. If you decline, you will be returned to the login page and will have to contact your<br>benefits administrator to enter the system.                                                                                                    |
|----------------------------------------------------------------------------------------------------|
| By clicking "I Agree" below, I here by consent to the use of Electronic Signatures as my formal acceptance of all electronic records covered by the<br>Electronic Signatures in Global and National Commerce Act of 2000 (ESIGA) which includes documents, forms, account applications, electronic trade<br>confirmations, statements, agreements, and prospectuses. I also consent to receive certain employee benefit plan information through electronic<br>media. I understand it may be necessary for me to inform the company if my email address changes or if I prefer to receive the communication at a<br>different email address. I also understand that I may withdraw this consent at any time by completing a similar form stating I no longer consent to<br>electronic communication. In addition, I understand that I may request a paper version of the electronically furnished documents free of charge if I am<br>unsuccessful at printing the document. |
| Do you agree? Yes No                                                                                                    |
| Continue >                                                                                                    |

5. Create your **User Name** and **Password**. Confirm your password (at least 7 characters). Select your security phrase and answer. Click **Continue**. Please make a note of your user name and password for future use.

| User Name         | sampleID                       | Create Account                                                                                                    |
|-------------------|--------------------------------|----------------------------------------------------------------------------------------------------|
| Password          | Strong                         | Below you must create a User Name and Password. The User<br>Name must not contain any spaces and be at least 7 characters<br>long. If the User Name you have chosen is already in use, you<br>will be instructed to choose a different one. |
| Confirm Password  | •••••                          | The Password must also be at least 7 characters and contain no<br>spaces. A combination of numbers and letters is <b>required</b> for<br>your Password. In addition, please select a security phrase and                                    |
| Security Question | What is your mother's maiden n | complete the answer to this question in the space provided.<br>This will be used if you forget your password and need<br>assistance in recovering it.                                                                                       |
| Answer            | businessolver                  | Note: Your User Name, Password, and Answer to the Security<br>Phrase are case sensitive. You must enter your information in<br>the correct case when accessing the site in the future.                                                      |
|                   |                                | Continue                                                                                                    |

6. Login with your new **User Name** and **Password** that you just created in step 5 above. Click **Login**.

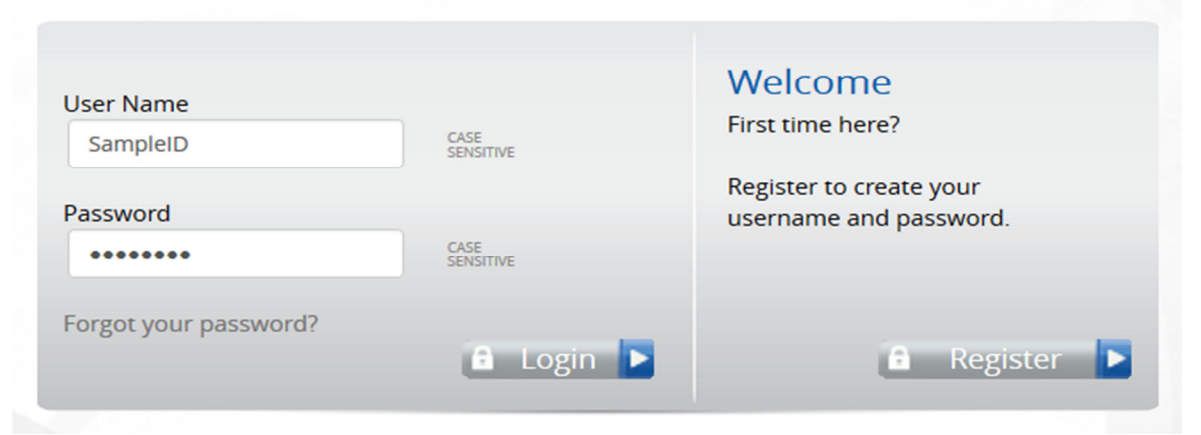

7. Select Start Here to begin your designation.

| TheStandard                                                                                                    | Welcome<br>Sample Employee<br>Change My Password<br>Message Center<br>Personal Documents                                                                                                    | Log Out   Help                                                                                                    |
|----------------------------------------------------------------------------------------------------|----------------------------------------------------------------------------------------------------|----------------------------------------------------------------------------------------------------|
| Home Benefits Reference Center                                                                                                    | r                                                                                                    |                                                                                                    |
| SMU.<br>TEST T                                                                                                    | Welcome<br>Welcome to The Standard's Beneficiary Designation Site for employeneficiary designations please click on the Green 'Start Here' bu<br>For technical questions on using the system to designate beneficiary                                                                                                    | oyees of SMU. To add, change, or remove<br>tton.<br>aries, please call 1-866-623-0622.                                                                                                    |
|                                                                                                    | EST TE START HERE<br>Beneficiary Update                                                                                                    | ST TE                                                                                                    |
|                                                                                                    | To access your beneficiary designation, please of                                                                                                    | lick the button above.                                                                                                    |
|                                                                                                    |                                                                                                    |                                                                                                    |
| 8. Select Start Change.                                                                                                    |                                                                                                    |                                                                                                    |
| Beneficiary Designation<br>Welcome to The Standard's online beneficiary<br>your Primary and Contingent Beneficiaries.<br>A Primary Beneficiary is the person(s) or enti<br>benefits should your Primary Beneficiary(ies) of<br>These designations will apply to the following of<br>insurance, Voluntary Accidental Death & Dism<br>living, or as provided under your Employer's co<br>The designations you make revokes all prior de<br>Benefits are only payable to a Contingent Bene-<br>If a minor or your estate is the Beneficiary, it m<br>be paid.<br>You have the right to change your Beneficiary | A designation site. Here, you may designate an individual, trust or other entit<br>tity(ies) to receive benefits upon your death. A <b>Contingent</b> Beneficiary is the<br>predecease your Contingent Beneficiary(ies).<br>coverages if available through your employer: Life insurance, Life with Accid<br>nemberment insurance and Supplemental Life Insurance. Dependents Insur<br>overage under the Group Policy(ies).<br>designations and is subject to the terms of the Group Policy(ies).<br>heficiary(ies) if the Primary Beneficiary(ies) predecease your Contingent Ben<br>may be necessary to have a guardian or a legal representative appointed by<br>a Designation at any time. You should periodically review your designation to | y (e.g. an organization, your estate) as<br>a person(s) or entity(ies) to receive<br>ental Death & Dismemberment<br>ance, if any exists, is payable to you, if<br>eficiary(ies).<br>the court before any death benefit can<br>ensure it is up to date. |
| Click "Start Change" to begin.                                                                                                    |                                                                                                    |                                                                                                    |

Note: You must click "I agree" at the end of the process for your beneficiary designations to become effective

START CHANGE 🗲

9. Click Add Beneficiary to add one or multiple persons or trust(s).

| Basic Life Designation  |                         |
|-------------------------|-------------------------|
| Sample Spouse Edit 🖍    | Primary Contingent None |
| Add Beneficiary         | Primary Total: 100% (   |
| Supplemental Life Desig | ination                 |
| Sample Spouse Edit 🖍    | Primary Contingent None |
| Add Beneficiary         | Primary Total: 100% (   |
| Accidental Death and D  | smemberment Designation |
| Sample Spouse Edit 🖍    | Primary Contingent None |
| Add Beneficiary         | Primary Total: 100% (   |
|                         |                         |

10. Enter beneficiary information and click **Save Changes**. Repeat to add additional beneficiaries.

r

| Beneficiary Informa          | ation                                                            | X |
|------------------------------|------------------------------------------------------------------|---|
| Please enter or update the f | ollowing information.<br>n-Person (Trust)<br>Please Select One + |   |
| First Name:                  |                                                                  |   |
| Middle Name:                 |                                                                  |   |
| Last Name:                   |                                                                  |   |
| Social Security Number:      | 123-45-6789                                                      |   |
| Date of Birth:               | MM/DD/YYYY                                                       |   |
| Address 1:                   |                                                                  |   |
| Address 2:                   |                                                                  |   |
| City:                        |                                                                  |   |
| State:                       | Please Select One *                                              |   |
| ZIP:                         |                                                                  |   |
| Home Phone:                  | 555-555-1234                                                     |   |
| Work Phone:                  | 555-555-1234                                                     |   |
|                              | Save Changes Cance                                               | a |
|                              |                                                                  |   |

11. Select your primary and contingent beneficiary(s). Please note, your primary designation must equal 100% and your contingent designation must equal 100%. Click **Next**.

| Basic Life Designation  |                         |                       |
|-------------------------|-------------------------|-----------------------|
| Sample Spouse 🛛 🛃       | Primary Contingent None | 100 %                 |
| Add Beneficiary         |                         | Primary Total: 100% 🤇 |
| Supplemental Life Desig | nation                  |                       |
| Sample Spouse Edit 🗡    | Primary Contingent None | 100 %                 |
| Add Beneficiary         |                         | Primary Total: 100% 🄇 |
| Accidental Death and Di | smemberment Designati   | on                    |
| Sample Spouse 🛛 Edit 🗡  | Primary Contingent None | 100 %                 |
| 🕲 Add Beneficiary       |                         | Primary Total: 100% 🄇 |
| < Previous              | NEXT 🗲                  |                       |

12. Review your designation(s). If you need to edit your designations, click the Edit link. Click **Approve** to continue.

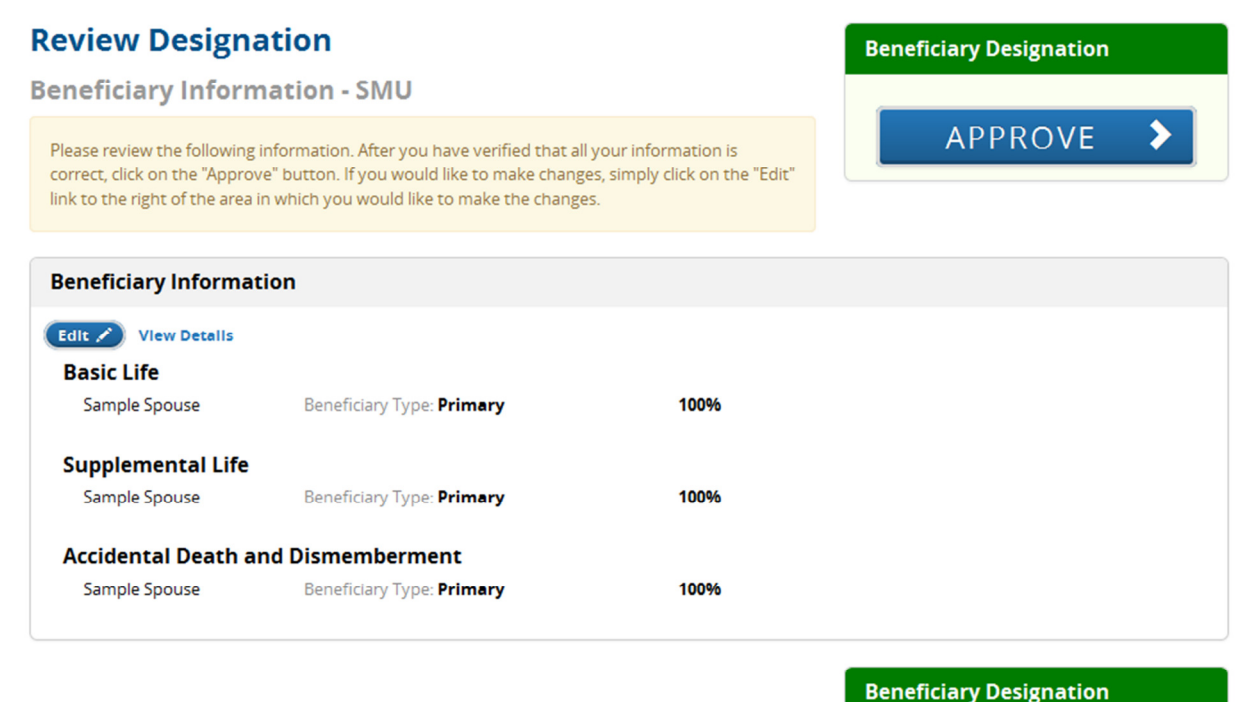

\*Total employee cost represents the total approved cost of benefits included on the summary. Other benefits not displayed are not included.

The information submitted may be subject to further review and/or approval.

APPROVE >

13. Confirm your designation by clicking **I Agree**. You have not completed your designations until you click I Agree.

| TEST TEST Confirmation                                                                                       |                                                                   |
|----------------------------------------------------------------------------------------------------|-------------------------------------------------------------------|
| By clicking "I Agree", I understand that:                                                                    |                                                                   |
| This designation revokes all prior designations and is subject to the terms of the Group Policy(ies          | NT TEST TE                                                        |
| Benefits are only payable to a Contingent Beneficiary(ies) if the Primary Beneficiary(ies) predece           | ease my Contingent Beneficiary(ies).                              |
| If a minor or my estate is the Beneficiary, it may be necessary to have a guardian or a legal repre<br>paid. | esentative appointed by the court before any death benefit can be |
| By designating beneficiaries online, I am making an electronic signature and acknowledge that I              | understand that I am making a binding election.                   |
| Click the 'I Agree' button to confirm your agreement.                                                        |                                                                   |
| < I Disagree                                                                                                 | Beneficiary Designation                                           |
|                                                                                                    | I AGREE 🗲                                                         |
|                                                                                                    | T TEST TE                                                         |
| *Total employee cost represents the total approved cost of benefits included on the summary. Other bene      | fits not displayed are not included.                              |
| The information submitted may be subject to further review and/or approval.                                  |                                                                   |

14. You can access and print a copy of your beneficiary designation(s) by selecting **Benefits** from the menu bar and then **Beneficiary Summary**.

| TheStandard                                                                 | Welcome<br>Sample Employee<br>Change My Password<br>Message Center<br>Personal Documents | Log Out   ł                             | Help |
|-----------------------------------------------------------------------------|------------------------------------------------------------------------------------------|-----------------------------------------|------|
| Home Benefits Reference                                                     | e Center                                                                                 |                                         |      |
| Beneficiary Summary                                                         |                                                                                          |                                         |      |
| Beneficiary Update                                                          |                                                                                          |                                         |      |
| Close Menu                                                                  |                                                                                          |                                         |      |
| Transaction Comple                                                          | EST TES                                                                                  | Confirmation Number                     | F.   |
| Your information has been submitted<br>Select Home to return to your benefi | i.<br>Is home page or Log Out to end this session.                                       | 2317835841 Print Send to Message Center | E    |
| Thank You.                                                                  |                                                                                          |                                         |      |
|                                                                             |                                                                                          |                                         |      |

15. Return Home and/or Logout.